## 6.1 Algemene verklaring bedieningspaneel

Op het display kan uitgelezen worden wat de bedrijfssituatie van het toestel is. Met een 4-tal bedieningstoetsen zijn instellingen in de programmatuur van de besturingsunit op te roepen en te wijzigen.

Bij het inschakelen van de netspanning van het Elan toestel zijn gedurende 2 seconden alle op het display aanwezige symbolen zichtbaar; tegelijk gaat ook de achtergrondverlichting (backlight) gedurende 60 seconden aan.

Wanneer een van de bedieningstoetsen wordt bediend dan zal het display gedurende 30 seconden verlicht zijn.

Wanneer er geen toetsen worden bediend of wanneer er geen afwijkende situatie is ontstaan (zoals b.v. blokkerende storing) dan is op het display de **bedrijfssituatie** (zie § 6.2) zichtbaar.

Na bediening van de 'Menu'- toets kan men met de "+" of "-" toets kiezen uit 3 verschillende menu's nl.:

- Instelmenu (SET); zie § 6.3
- Uitleesmenu (READ), zie § 6.4
- Servicemenu (SERV), zie § 6.5

Met de R-toets kan elk gekozen menu worden verlaten en komt men terug in de bedrijfssituatie.

Om de achtergrondverlichting van het display in te schakelen zonder dat in het menu iets verandert, druk kortstondig op de R-toets (korter dan 5 sec.).

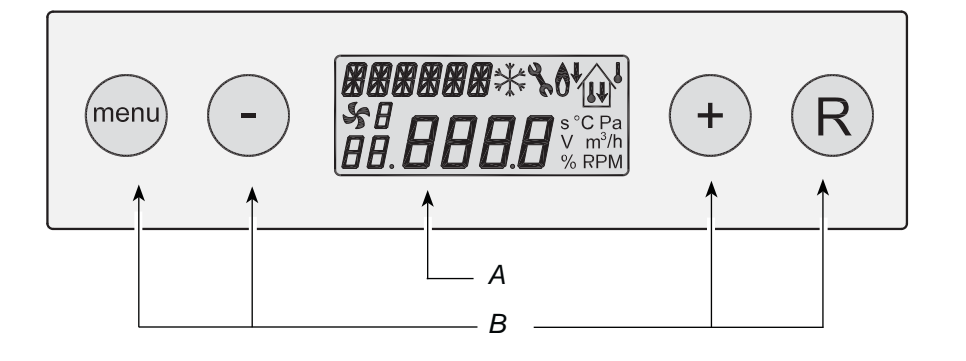

A = displayB = 4-tal bedieningstoetsen

| Toets | Functie toets                                                                                                    |
|-------|----------------------------------------------------------------------------------------------------|
| Menu  | Instelmenu activeren; naar volgende stap in het submenu; waardeverandering bevestigen                            |
| -     | Scrollen; waarde aanpassen                                                                                       |
| +     | Scrollen; waarde aanpassen                                                                                       |
| R     | Eén stap terug in menu; aangepaste waarde annuleren; filter reset (5 sec. ingedrukt houden), fouthistorie wissen |

# 6.2 Bedrijfssituatie

Tijdens de bedrijfssituatie kunnen op het display een 4-tal verschillende situaties/waarden tegelijk worden weergegeven.

- 1 = Status ventilator situatie, (zie § 6.2.1)
- 2 = Uitblaastemperatuur (zie § 6.2.2)
- 3 = Meldingstekst bijv. tekst filtersituatie (zie § 6.2.3)
- 4 = Storingsymbool (zie § 8.1 en § 8.2)

## 6.2.1 Status systeemventilator

Op deze plaats van het display is een ventilatorsymbool samen met een nummer zichtbaar.

Als de systeemventilator draait dan is het ventilatorsymbool zichtbaar; staat de systeemventilator stil dan is het ventilatorsymbool niet zichtbaar.

Het nummer achter het ventilatorsymbool geeft de ventilatorsituatie weer; standaard staat hier een 1; bij aansluiten van een ventilatieschakelaar kunnen hier ook nummers 2 of 3 cq. geen waarde worden weergegeven; voor verklaring van de nummers zie paragraaf 5.11.2.

## 6.2.2 Weergave uitblaastemperatuur

Hier wordt weergeven de actuele temperatuur van de uitblaaslucht.

## 6.2.3 Meldingstekst bij bedrijfssituatie

Op deze plaats van het display kan een meldingstekst komen te staan. De meldingstekst "Filter" heeft altijd voorrang t.o.v. de overige meldingsteksten.

De volgende meldingsteksten kunnen zichtbaar worden tijdens bedrijfssituatie:

| 3 4               |
|-------------------|
| menu - FILTER + R |
|                   |

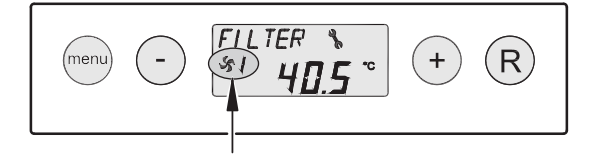

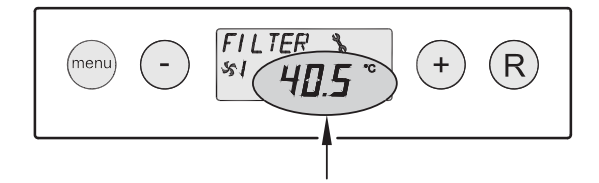

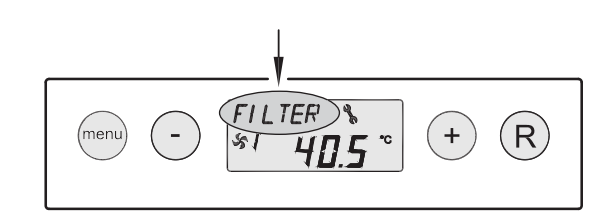

| Meldingstekst<br>op display | Omschrijving                                                                                                    |                                       |
|-----------------------------|----------------------------------------------------------------------------------------------------|---------------------------------------|
| FILTER                      | Wanneer de tekst "FILTER" op<br>display verschijnt dan moet het<br>filter worden schoongemaakt resp.<br>worden vervangen; voor uitgebrei-<br>de informatie hierover zie § 9.1. | (menu) - FILTER<br>\$1 43.5 ° + R     |
| PR1                         | Het Elan toestel staat ingesteld als<br>buitenluchtprogramma                                                                                                    | (menu) (-) (PR)<br>\$1 43.5 ° (+) (R) |

#### 6.3 Instelmenu

Voor het optimaal functioneren van het toestel kunnen er in het instelmenu instelwaarden worden gewijzigd waarmee het toestel is aan te passen aan de opstellingssituatie; voor overzicht van deze instelwaarden zie hoofdstuk 13. Een aantal instelwaarden zoals de luchthoeveelheden zijn vastgelegd in de ontwerpgegevens.

## Waarschuwing:

Omdat veranderingen in het instelmenu de goede werking van het toestel kunnen verstoren moet bij niet beschreven instellingen overleg plaats vinden met Brink.

Onjuiste instellingen kunnen het goed functioneren van het toestel ernstig verstoren!

Het aanpassen van instelwaarden in het instelmenu:

1. Druk vanuit de bedrijfssituatie op de '**MENU**'- toets.

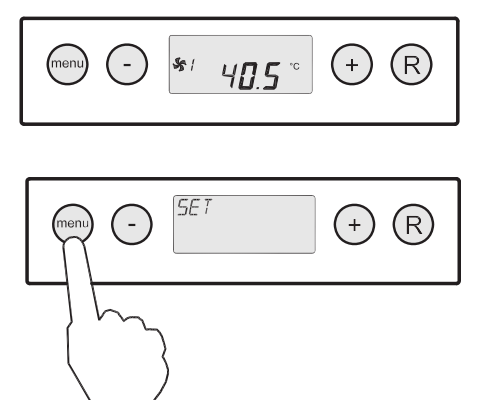

2. Druk op de 'MENU'- toets om het "instelmenu" te activeren.

1x

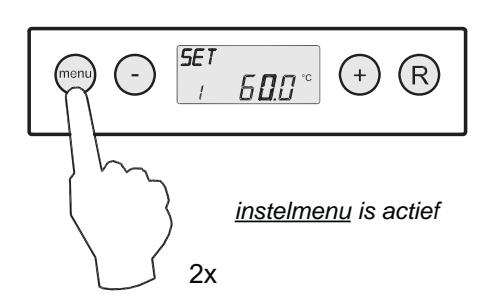

3 Kies m.b.v. de '+' of de '- ' toets de aan te passen instelwaarde.

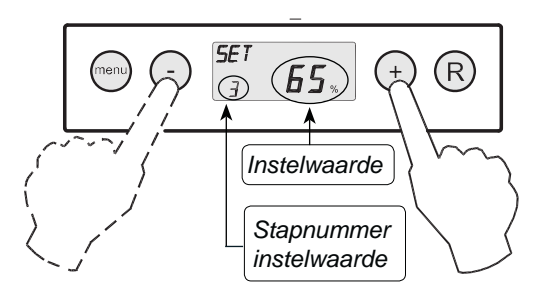

Selectie aan te passen instelwaarde.

4 Druk op 'Menu"-toets voor selectie gekozen instelwaarde.

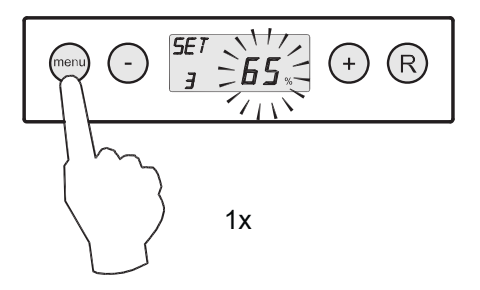

5 Wijzig m.b.v. '-' en '+' toets geselecteerde instelwaarde.

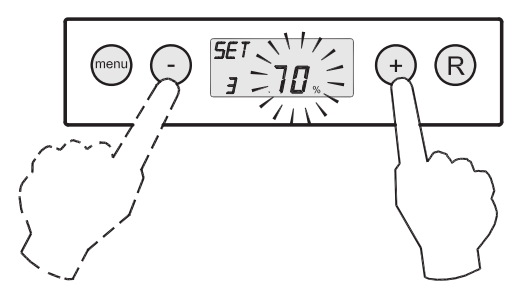

6 Opslaan aangepaste instelwaarde

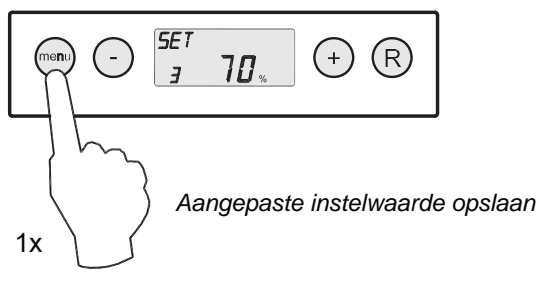

Niet opslaan aangepaste instelwaarde

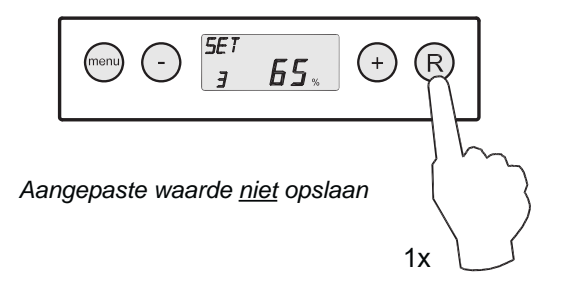

7 Voor wijzigen andere instelwaarden, herhaal stap 3 t/m 6. Wanneer men geen instelwaarden meer wilt aanpassen en terug wilt gaan naar bedrijfssituatie, druk dan op 'R'toets.

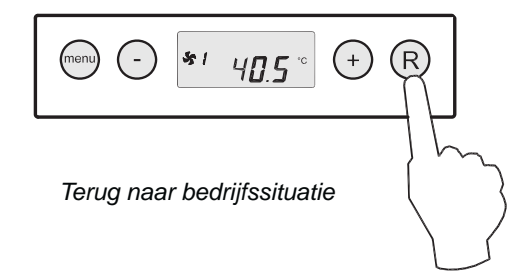

## 6.4 Uitleesmenu

Met het uitleesmenu kunnen een aantal actuele waarden van sensoren worden opgeroepen om meer informatie te krijgen over de werking van het toestel. Het wijzigen van waarden of instellingen is <u>niet</u> mogelijk in het uitleesmenu. Het **uitleesmenu** krijgt men te zien door de volgende handelingen te verrichten:

1. Druk vanuit de bedrijfssituatie op de '**MENU**'- toets. Op het display is nu het instelmenu zichtbaar.

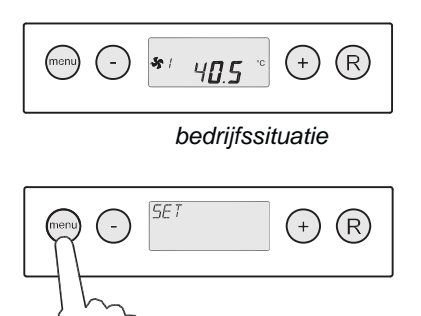

2. Ga m.b.v. de '+' en de '-' toets naar het uitleesmenu.

instelmenu

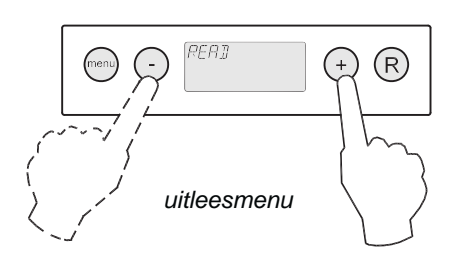

3. Activeer het uitleesmenu.

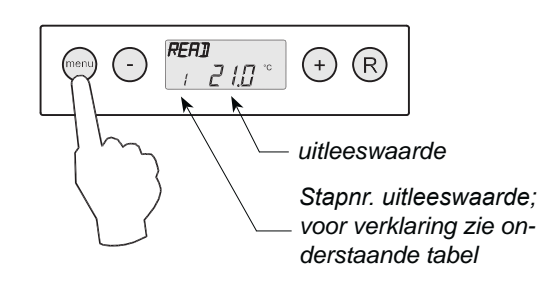

4 Met behulp van de '+' en de '-' toets kan er door het uitleesmenu 'bladeren'.

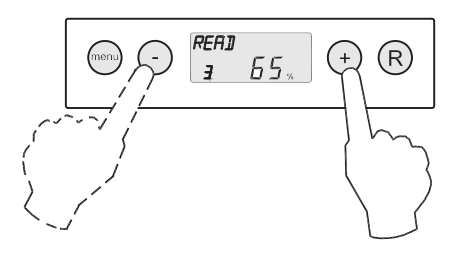

5 Druk 2x op '**R**' - toets om terug te gaan naar bedrijfssituatie.

Indien 5 minuten geen toets wordt bediend, dan keert het toestel automatisch terug naar de bedrijfssituatie.

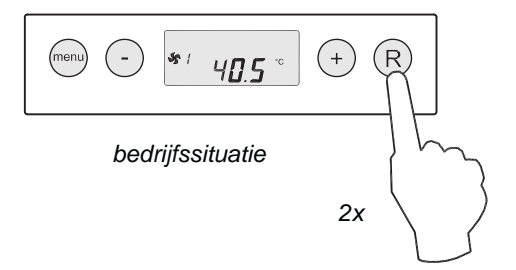

| Stapnr. uitleeswaarde | Omschrijving uitleeswaarde                                                        | Eenheid |
|-----------------------|-----------------------------------------------------------------------------------|---------|
| 1                     | Actuele temperatuur van uitblaastemperatuurvoeler                                 | °C      |
| 2                     | Actuele temperatuur van watertemperatuurvoeler                                    | °C      |
| 3                     | Percentage systeemventilator instelling                                           | %       |
| 4                     | Toerental systeemventilator                                                       | RPM     |
| 5                     | Status vorstregeling (ON = vorstregeling actief, OFF = vorstregeling niet actief) |         |

#### 6.5 Servicemenu

In het servicemenu worden de laatste 10 foutmelding getoond.

Bij een vergrendelende storing zijn het instelmenu en uitleesmenu geblokkeerd en kan alleen het servicemenu worden geopend; bij bediening van de 'menu'-toets wordt het servicemenu rechtstreeks geopend.

Het **servicemenu** krijgt men te zien door de volgende handelingen te verrichten:

1. Druk vanuit de bedrijfssituatie op de '**MENU'**- toets. Op het display is nu het instelmenu te zien.

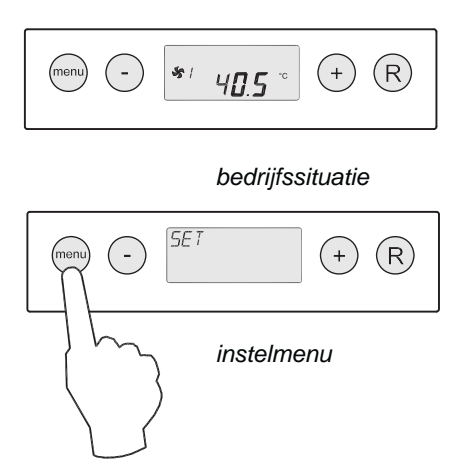

2. Ga met behulp van de '+' en de '-' toets naar het **service**menu.

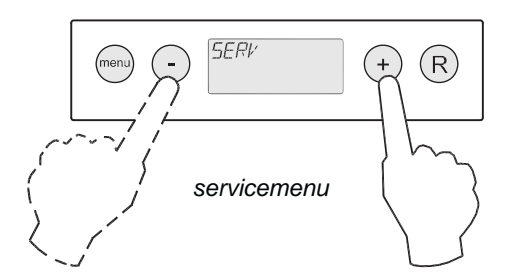

3. Activeer het **servicemenu**.

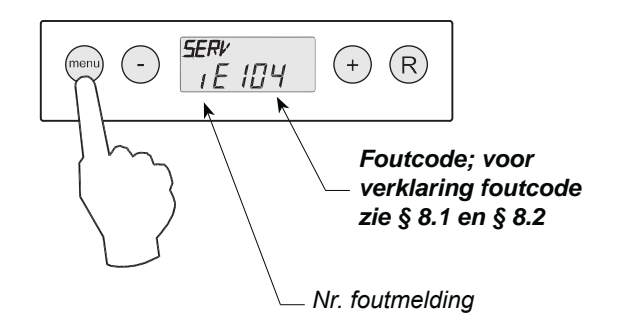

4 Met behulp van de '+' en de '-' toets kan men door de meldingen in het servicemenu 'bladeren'.

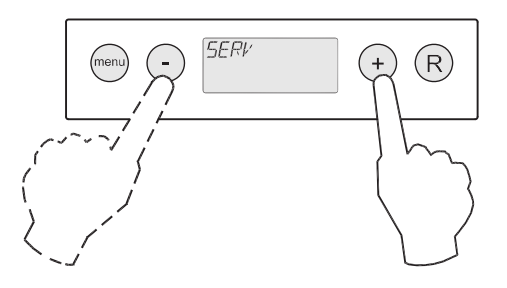

- Weergave geen enkele foutmelding.

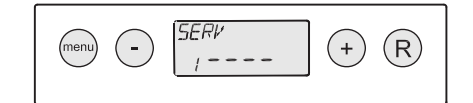

- Actuele foutmelding (steeksleutel op display).

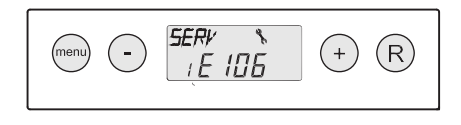

- Opgeloste foutmelding (geen steeksleutel op display).

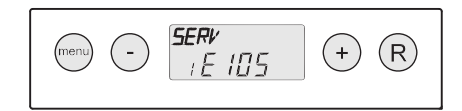

5 Druk 2x op '**R**' - toets om terug te gaan naar bedrijfssituatie.

Indien 5 minuten geen toets wordt bedient, dan keert het toestel automatisch terug naar de bedrijfssituatie.

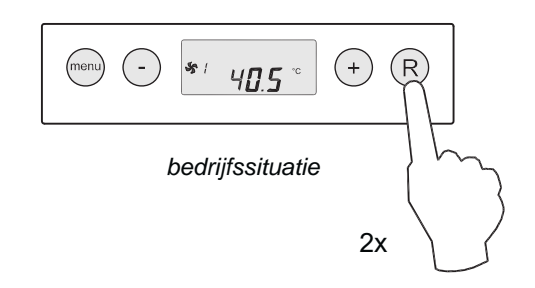

Alle foutmeldingen kunnen worden gewist door in servicemenu 5 seconden op de "R"- toets te drukken; dit is alleen mogelijk wanneer er <u>geen</u> actieve storing is!